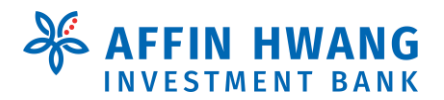

## eStatement Portal: One-Time Registration Guide

1. How can I register for eStatement service, when I received the One-Time-Password in the Contract Note / Monthly Statement?

#### [Go to Q2 if you received email notification from us]

To register for eStatement service, get ready the following and follow 4 simple steps (Step A to Step D):

OTP is a 10-digit numeric password printed in the notification auto-generated by our system

- (a) a valid email address; and
- (b) One-Time-Password ("OTP")

and sent to clients in the following channels, where relevant: Contract Statement dated 18 Sept 2018 and later; (a) Monthly Statement of Sept 2018 and later; (b) (c) 2018's year-end Cash Balance Listing; Margin Statement; or (d) (e) Foreign Stock Statement. If you did not receive your OTP, please contact us using one of channels stated in Q12 below. Go We are moving to eStatement on 1 March 2019! Green Effective 1 March 2019, hardcopy Contract Statement and Monthly Statement will no longer be issued to clie you wish to receive paper Statement, a fee of RM2.00 will be imposed on each hardcopy Contract Statement Visit https://estatement.affinhwang.com for more information; or please call +603-21431113/+604-2630050; WhatsApp us at +6011-6508 5288: or contact your Dealer's Representative\_\_\_\_\_ Dear . **CLIENT NAME** We will be moving to eStatement on 1 March 2019. As a socially responsible organisation, this is part of our continuous effort to promote environmental sustainability and reduction in paper consumption. This is also in line with the Securities Commission's initiative to phase out issuance of physical copies of statement. We encourage all our clients to make the switch to eStatement before 1 March 2019. Why switch to eStatement? Fast - No more waiting for statements in the mail · Convenient - Access your statements anytime, anyw Secured - Statements are password protected Manageable - Access past statements Free - No fee charges Here is how you can sign-up for the eStatement Visit https://estatement.affinhwang.com (You can also click on the "eStatement" tab in our elnvest trading website) 2 **Click on "Register** Register by filling in the registration form and your One Time Password (OTP). Your OTP is indicated below 3) Upon successful registration, an activation link will be sent to your email 4 Activate your account, setup your security settings, and start using eStatement 5) To open any of the files, the password is your NRIC/Passport Number without 6) With this eStatement Portal, you will be able to download your statements for the last 3 months. If you are currently receiving your statements via email, you will also continue to receive the emails. Sign up for the eStatement Portal today! It's Fast, Convenient, Secured, Manageable and Free! YOUR OTP IS: 0123456789 For questions, suggestions or comments, please email us at eservices@affinhwang.com or call 03-2143 1113/04-263 0050 or WhatsApp us at +6011-6508 5288 during working hours. Thank you.

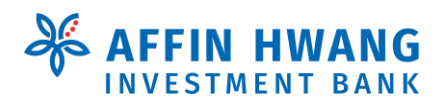

## eStatement Portal: One-Time Registration Guide

## STEP A

Visit <u>https://estatement.affinhwang.com/login</u> and click on 'Register' button.

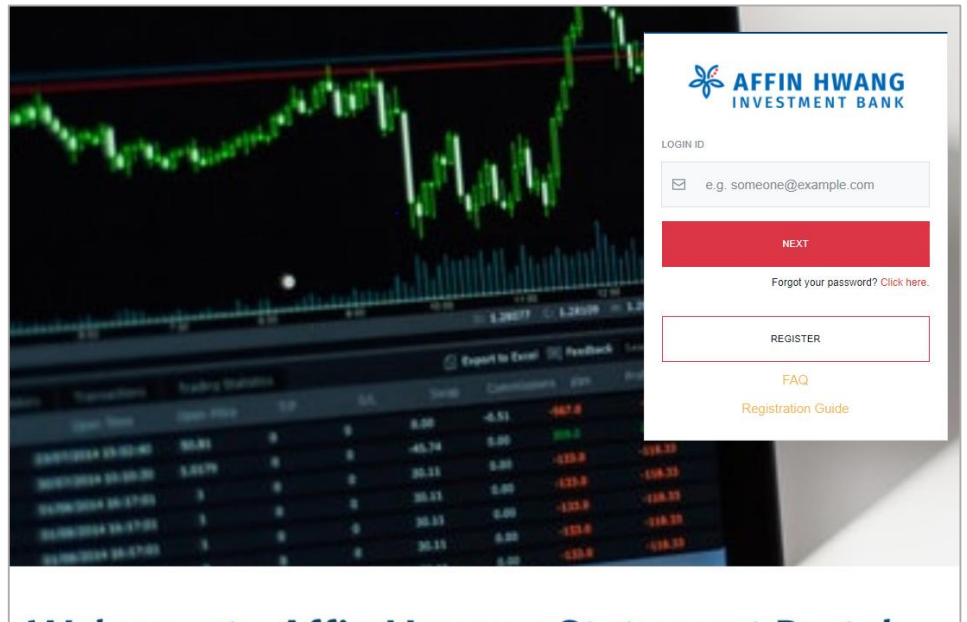

## Welcome to Affin Hwang eStatement Portal

## STEP B

- (a) Complete the information below as indicated in the "Affin Hwang eStatement Account Registration" page:
  - Name;
  - NRIC / Passport No. (without dash);
  - One Time Password; and
  - Email Address (which will be your login ID).
- (b) Read Terms and Conditions & Privacy Notice before you tick the box for acceptance; and
- (c) Click on "Register" button.

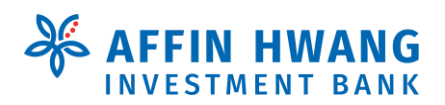

## eStatement Portal: One-Time Registration Guide

|                                                                              |                                                                                    | IN HWANG<br>STMENT BANK                                                                                             |
|------------------------------------------------------------------------------|------------------------------------------------------------------------------------|----------------------------------------------------------------------------------------------------|
| Affir                                                                        | n Hwang eStater                                                                    | nent Account Registration                                                                                           |
| Please fill in yo                                                            | our details below to                                                               | register for online eStatement facilities.                                                                          |
| NAME                                                                         |                                                                                    | NRIC / PASSPORT NO.                                                                                                 |
| Enter name                                                                   |                                                                                    | Enter NRIC / Passport No.                                                                                           |
| ONE TIME PASSWOP                                                             | RD                                                                                 |                                                                                                    |
| Enter one time                                                               | password                                                                           |                                                                                                    |
| NOTE: The One Tim<br>Registration" link froi<br>EMAIL ADDRESS                | e Password above is au<br>m our email notification.<br>YOUR LOGIN ID AND SHALL     | to-populated if you click the "Proceed to<br>be used For USER ACTIVATION PURPOSE                                    |
| Enter Email Ac                                                               | ldress                                                                             |                                                                                                    |
| THIS EMAIL ADDRES<br>HWANG INVESTMEN<br>PREVIOUSLY PROVI<br>THIS CURRENT EMA | S WILL BE USED FOR F<br>IT BANK BERHAD ("THE<br>DED BY YOU AND MAIN<br>IL ADDRESS. | UTURE COMMUNICATION BETWEEN AFFIN<br>BANK") AND YOU, ALL EMAIL ADDRESSES<br>TAINED BY THE BANK WILL BE UPDATED WITH |
| □ I accept the Te<br>portal                                                  | erms and Condition                                                                 | is and Privacy Notice to use eStatement                                                                             |
| Optional: I wo registered above                                              | uld like to receive e                                                              | Statement via email to my email addres                                                                              |
| REGISTER                                                                     | CANCEL                                                                             |                                                                                                    |
|                                                                              |                                                                                    |                                                                                                    |

## STEP C

Activation link will be sent to your registered email. Access your email and retrieve the activation email. Click on the "Activation Link" to proceed with the activation of your ID.

| and parts                                                     | AFFIN HWANG<br>INVESTMENT BANK<br>Affin Hwang eStatement Account Activat<br>Please choose your security settings below to activate<br>eStatement facilities.                                 | <b>5on</b><br>e your online                                           |   |
|---------------------------------------------------------------|----------------------------------------------------------------------------------------------------|-----------------------------------------------------------------------|---|
| Welco                                                         | EMME. ADDRESS FLOGH ID CREATE PASSWORD CONTIMIN PASSWORD CONTIMIN PASSWORD CONTIMIN PASSWORD CONTIMIN PASSWORD CONTINUE AND ADDRESS (Ligher case & lo and be all head 8 characters in length | ever cases are surface Portal                                         |   |
| Go<br>Green As a social<br>sustainabi<br>Malaysia's<br>We enc | SECURITY FOOH                                                                                                    | t to promote environmental<br>th the Securities Commission<br>aments. | 1 |

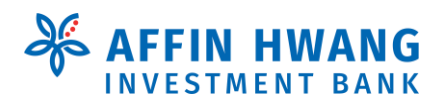

## eStatement Portal: One-Time Registration Guide

## STEP D

You will be directed to "Affin Hwang e-Statement Registration" page.

(a) Create your login access Password and confirm the Password;

(Note: Password must have at least 8 characters with alphabets (upper-case and lower-case) and acceptable symbol (!@#\$&\*). This login password is different from the password used to open your statement (which is your identity number eg NRIC without '-')

- (b) Choose a Security Icon;
- (c) Create Security Phrase; and
- (d) Click on "Activate" button.

| and whe                             | AFFIN HWANG<br>INVESTMENT BANK<br>Affin Hwang eStatement Account Activation<br>Please choose your security settings below to activate your online<br>eStatement facilities.                                                                                                    |                                                                              |
|-------------------------------------|----------------------------------------------------------------------------------------------------|------------------------------------------------------------------------------|
| Welco                               | EMAG. ADDRESS FLOORFID  CREATE PASSWORD  CREATE PASSWORD  CONFISM PASSWORD  Password  Automatical address and about contain address (upper case & lover-case) and should contain address (upper case & lover-case) and should contain address (upper case & lover-case) address (upper case & lover-case) address (upper case & lover-case) address (upper case & lover-case) address (upper case & lover-case) address (upper case & lover-case) address (upper case & lover-case & lover-case) address (upper case & lover-case) address (upper case & lover-case) address (upper case & lover-case & lover-case) address (upper case & lover-case) address (upper case & lover-case & lover-case & lover-case & lover-case & lover-case & lover-case & lover-case & lover-case & lover-case & lover-case & lover-case & lover-case & lover-case & lover-case & lover-case & lover-case & lover-case & lover-case & lover-case & lover-case & lover-case & lover-ca | Portal                                                                       |
| Go<br>Green<br>Malaysia's<br>We enc | SECURITY FOON       Image: Security Printse       Image: Security Printse       Image: Security Printse must be at least 4 characters long       Activate       CAMCEL                                                                                                    | t to promote environmental<br>th the Securities Commission<br>aments.<br>at. |

You have activated eStatement services and you can start using the facility.

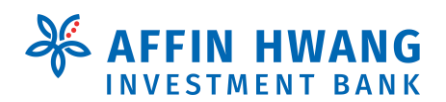

## eStatement Portal: One-Time Registration Guide

## 2. How can I register for eStatement service when I received email notification from you?

## STEP A

Click on "Proceed to registration" link in your email, as shown below.

| AFFIN HWANG                                                                                                    | k. Out perform.                                          |
|----------------------------------------------------------------------------------------------------|----------------------------------------------------------|
| Goeffeen<br>Hereive 1 March 2019, hardcopy Contract Statement on 1 March 2019!<br>Effective 1 March 2019, hardcopy Contract Statement and Monthly Statement will no longer be issue<br>you wish to receive paper Statement, a fee of RM2.00 will be imposed on each hardcopy Contract S<br>Visit https://estatement.affinhwang.com for more information; or please call +603-21431113/+60<br>WhatsApp us at +6011-6508 5288; or contact your Dealer's Representative.                                                            | ed to clients. If<br>Statement issued.<br>14-2630050; or |
| Dear <b>Manual Section</b><br>We will be moving to eStatement on 1 March 2019. As a socially responsible organisation, this is part of or<br>continuous effort to promote environmental sustainability and reduction in paper consumption. This is also in<br>with the Securities Commission's initiative to phase out issuance of physical copies of statements. We encours<br>our clients to make the switch to eStatement before 1 March 2019.                                                                                | our<br>1 line<br>age all                                 |
| Why switch to eStatement?                                                                                                    |                                                          |
| Fast - No more waiting for statements in the mail     Convenient - Access your statements anytime, anywhere     Secured - Statements are password protected     Manageable - Access past statements     Free - No fee charges                                                                                                    |                                                          |
| Here is how you can sign-up for the eStatement:                                                                                                    |                                                          |
| Click on the Proceed to registration button below                                                                                                    |                                                          |
| Register by filling in Name, NRIC and email in the registration form                                                                                                    |                                                          |
| 3 Upon successful registration, an activation link will be sent to your email                                                                                                    |                                                          |
| Activate your account, setup your security settings, and start using eStatement                                                                                                    |                                                          |
| To open any of the files, the password is your NRIC / Passport Number without dashes or spa                                                                                                    | cing                                                     |
| With this eStatement Portal, you will be able to download your statements for the last 3 months. If you are cur<br>receiving your statements via email, you will also continue to receive the emails. Sign up for with eStatement<br>today! It's Fast, Convenient, Secured, Manageable and Free!<br>Proceed to registration<br>For questions, suggestions or comments, please email us at <u>eservices/2stinhwang.com</u> or call 03-2143 1113 / 0<br>0050 or WhatsApp us at +6011-6508 5288 during working hours.<br>Thank you. | rently<br>Portal<br>04-263                               |
| Allin Hwang lovestment Easts Each ad (14389-0) www.affi                                                                                                    | nhwang.com                                               |
| Disclaimer: By signing up for the efflatement, you permit and authorise the Bank to process, access and use your personal dela, subject to<br>the Privacy Notice of the Bank You may view the Bank's Privacy Noticeat the bottom of Affin Hwang Investment Bank Berhad website (Drks to https://wffinhwa                                                                                                    | ng.com/privecy/]                                         |

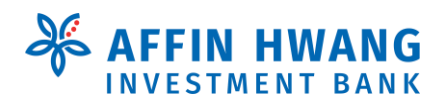

## eStatement Portal: One-Time Registration Guide

## STEP B

You will be directed to "Affin Hwang eStatement Account Registration" page.

- (a) Complete the information indicated in the following page:
  - Name;
  - NRIC / Passport No. (without dash); and
  - Email Address (which will be your login ID).

Note:You are not required to key in One Time Password as this is auto-populated by the system.

- (b) Read Terms and Conditions & Privacy Notice before you tick the box for acceptance; and
- (c) Click on "Register" button.

|                                                                                                    |                                             | <b>FFIN</b><br>Vest | HWANG<br>MENT BANK               |  |
|----------------------------------------------------------------------------------------------------|---------------------------------------------|---------------------|----------------------------------|--|
| Affir                                                                                                    | Affin Hwang eStatement Account Registration |                     |                                  |  |
| Please fill in your details below to register for online eStatement facilities.                                                                                                    |                                             |                     |                                  |  |
| NAME                                                                                                    |                                             |                     | NRIC / PASSPORT NO.              |  |
| Enter name                                                                                                    |                                             |                     | Enter NRIC / Passport No.        |  |
| ONE TIME PASSWOP                                                                                                    | RD                                          |                     |                                  |  |
| Enter one time                                                                                                    | Enter one time password                     |                     |                                  |  |
| One time password can be obtained from your contract and monthly statements.<br>NOTE: The One Time Password above is auto-populated if you click the "Proceed to<br>Registration" link from our email notification.                                           |                                             |                     |                                  |  |
| EMAIL ADDRESS                                                                                                    | YOUR LOGIN ID AND                           | SHALL BE U          | ISED FOR USER ACTIVATION PURPOSE |  |
| Enter Email Address                                                                                                    |                                             |                     |                                  |  |
| THIS EMAIL ADDRESS WILL BE USED FOR FUTURE COMMUNICATION BETWEEN AFFIN<br>HWANG INVESTMENT BANK BERHAD ("THE BANK") AND YOU. ALL EMAIL ADDRESSES<br>PREVIOUSLY PROVIDED BY YOU AND MAINTAINED BY THE BANK WILL BE UPDATED WITH<br>THIS CURRENT EMAIL ADDRESS. |                                             |                     |                                  |  |
| □ I accept the Terms and Conditions and Privacy Notice to use eStatement portal                                                                                                    |                                             |                     |                                  |  |
| Optional: I would like to receive eStatement via email to my email addres<br>registered above                                                                                                    |                                             |                     |                                  |  |
| REGISTER                                                                                                    | CANCEL                                      |                     |                                  |  |

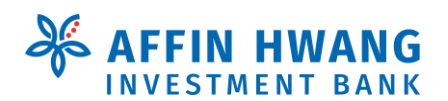

## eStatement Portal: One-Time Registration Guide

#### **STEP C**

You will be directed to "Affin Hwang e-Statement Registration" page.

(a) Create your login access Password and confirm the Password;

(Note: Password must have at least 8 characters with alphabets (upper-case and lower-case) and symbol (eg. ~!@#\$&\*, except % and ^. This login password is different from the password used to open your statement (which is your identity number eg NRIC without '-')

- (b) Choose a Security Icon;
- (c) Create Security Phrase; and
- (d) Click on "Activate" button.

|                                     | AFFIN HWANG<br>INVESTMENT BANK<br>Affin Hwang eStatement Account Activation<br>Please choose your security settings below to activate your online<br>eStatement facilities.                                        |                                                                              |
|-------------------------------------|----------------------------------------------------------------------------------------------------|------------------------------------------------------------------------------|
| Welco                               | EXAML ADDRESS FLOORE ID  CREATE PASSWORD  CONFIRM PASSWORD  CONFIRM PASSWORD  Password is case exercisive and should contain alphabets (upper-case & lower-case) and symbol and be all head & characters in ineght | Portal                                                                       |
| Go<br>Green<br>Malaysia's<br>We enc | ECCURITY FORM                                                                                                    | t to promote environmental<br>th the Securities Commission<br>ements.<br>ht. |

You have activated eStatement services and you can start using the facility.

3. I have family member who wants to share a same email address for eStatement registration. Can an email address be registered for more than one client?

No. One email address can only be registered for one client.

#### 4. Do I need to input '-' in the NRIC field?

It is optional. However, to view and open your statements, you are required to input the password which is your NRIC number without '-'.

 My passport number has the sign '/', do I need to input it under NRIC/Passport field? Yes. It is required.

#### 6. What is the login ID to access the eStatement portal?

Login ID shall be your email address registered in eStatement portal.

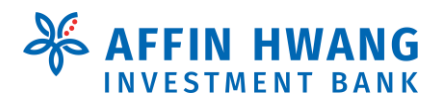

### eStatement Portal: One-Time Registration Guide

#### 7. I have multiple trading accounts. Do I need to register multiple times?

No worries, the statements of all your trading accounts (except external margin financing account) can be accessed through single log-in ID.

## 8. For eStatement registration, do I have to use back the same email address as per the email address used in eContract?

No. If the email address is different, the email address registered in the eStatement portal will **supersede** the eContract's email address.

# 9. Will the email address register for eStatement supersede the email address other than eContract email, for example email registered for elnvest Online Trading Portal and ePayment?

No. The email address registered for elnvest Online Trading Portal and e-Payment is for not for the purpose of delivery of contract statements.

#### 10. How to change my email address after registration?

You are required to fill in an updating form and submit it to any branch. Our branch staff will inform you once your email address is updated.

# 11. What software is required to download and view the Email or e-Statement on my computer/mobile phone?

Any PDF Readers e.g. Adobe Acrobat Reader 4.0 or higher.

# 12. If I have queries or have difficulties accessing your eStatement portal, how shall I contact you?

Please contact us via one of the channels listed below:

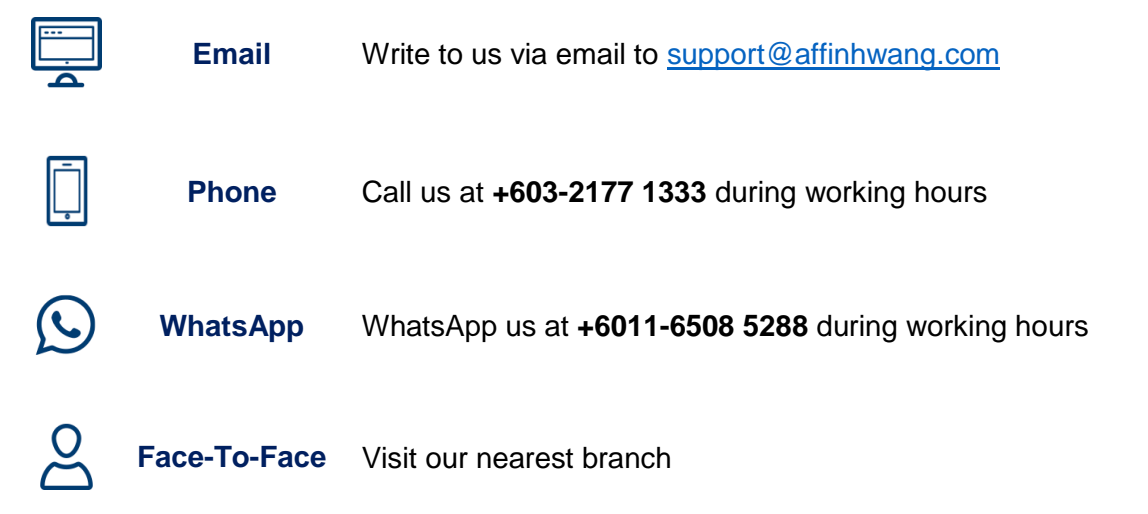